## تعویض رجیستری (Registry)

بازگردانی یک رجیستری خراب ویندوز اکس پی کار ترسناکی به نظر میرسد. اما اگر رونویسی دیسک سخت به دلیل دادههایی که در آن دارید برایتان ممکن نباشد، شما را در این عملیات مخاطره آمیز هدایت میکنیم. **از همهٔ فایلهای خود پشتیبان گیری (backup) کنید**. این روش فقط برای سیستم فایل FAT32 کار میکند. اگر از NTFS استفاده میکنید، به مقالهٔ شمارهٔ 309531 در پایگاه وب Knowledge Base مایکروسافت (support.microsoft.com) مراجعه کنید. اگر سازندهٔ کامپیوتر، ویندوز ویژهای را روی کامپیوتر تان نصب کرده باشد این عملیات را به کار نگیرید.

با پشتیبان گیری از بعضی از فایلها و تنظیمهای رجیستری شروع خواهیم کرد. سی دی نصب ویندوز اکس پی را در دیسکران قرار دهید و کامپیوتر را بوت کنید. به دقت به صفحه نمایش نگاه کنید \_ ممکن است لازم باشد که یکی از کلیدهای صفحه کلید را برای بوت کردن از سی دی بزنید. در صفحهٔ خوشامد گویی ویندوز، کلید R را بزنید تا برنامهٔ Recovery Console به اجرا در آید. اگر چند ویندوز دارید ویندوز مورد نظر خود را با تایپ کردن شمارهٔ آن انتخاب کنید و کلمهٔ عبور administrator را بزنید تا برنامهٔ Enter از وم تایپ کنید و دانه شعر نور دارید و کلید Ther را برای بوت کردن از سی مارهٔ آن انتخاب کنید و کلمهٔ عبور و پس از هر کدام، کلید Enter را بزنید. فرض می کنیم که سیستم عامل را در Windows نصب کردهاید.

copy c:\windows\system32\config\system c:\windows\tmp\system.bak copy c:\windows\system32\config\software c:\windows\tmp\software.bak copy c:\windows\system32\config\sam c:\windows\tmp\sam.bak copy c:\windows\system32\config\security c:\windows\tmp\security.bak copy c:\windows\system32\config\default c:\windows\tmp\default.bak

delete c:\windows\system32\config\system delete c:\windows\system32\config\software delete c:\windows\system32\config\sam delete c:\windows\system32\config\security delete c:\windows\system32\config\default

copy c:\windows\repair\system c:\windows\system32\config\system copy c:\windows\repair\software c:\windows\system32\config\software copy c:\windows\repair\sam c:\windows\system32\config\sam copy c:\windows\repair\security c:\windows\system32\config\security copy c:\windows\repair\default c:\windows\system32\config\default

exit وارد کامپیوتر شوید. در Enter را بزنید، و کامپیوتر را از نو بوت کنید. به عنوان administrator وارد کامپیوتر شوید. در Windows Explore، گزینهٔ Show Hidden Files and Folders را در منوی Tools انتخاب کنید و به صفحهٔ View بروید. تحت گروه Hidden Files and Folders، گزینهٔ Folder Options، گزینهٔ را انتخاب کنید و مربع کنار عبارت Ook کلیک کنید. روی نماد :C انتخاب کنید. روی Yes و بعد OK کلیک کنید. روی نماد کلیک–دوضرب کنید تا باز شود و System Volume Information Folder را باز کنید. پوشههایی با نـام {restore { xxx} \_ را پیـدا کنیـد. تـاریخ Created On را بررسی کنید و موردی را بیابید که پیش از نشست فعلی شما ساخته شده است. یک پوشهٔ فرعی با عنوان RPx را پیدا کنیـد (x یک شـماره است). پوشـههـای RPx حاوی System restore points (نقطههای باز گردانی سیستم) هستند. به هر پوشهٔ مرعی با عنوان Snapshot در داخل آن را باز کنید. شش فایل زیر در پوشهٔ Snapshot را در Windows\Tmp را در

\_REGISTRY\_USER\_.DEFAULT \_REGISTRY\_MACHINE\_SECURITY \_REGISTRY\_MACHINE\_SOFTWARE \_REGISTRY\_MACHINE\_SYSTEM \_REGISTRY\_MACHINE\_SAM

در Windows\Tmp \: هر یک از پنج فایل پیش را به صورت System ، Software ، Security ، Default ، و SAM (به ترتیب) نامگذاری (rename) کنید. با استفاده از سیدی نصب ویندوز، کامپیوتر را بوت کنید و به Recovery Console بروید. هر یک از سطرهای زیر را، در سطر فرمان Console، تایپ کنید، و پس از هر یک کلید Enter را بزنید:

del c:\windows\system32\config\sam del c:\windows\system32\config\security del c:\windows\system32\config\software del c:\windows\system32\config\default del c:\windows\system32\config\system copy c:\windows\tmp\software c:\windows\system32\config\software copy c:\windows\tmp\system c:\windows\system32\config\system copy c:\windows\tmp\sam c:\windows\system32\config\system copy c:\windows\tmp\security c:\windows\system32\config\security copy c:\windows\tmp\default c:\windows\system32\config\security copy c:\windows\tmp\default c:\windows\system32\config\default

exit را تایپ کنید و کلید Enter را بزنید. سیستم را از نو بوت کنید. به منوی Start بروید، روی All Programs کلیک کنید، Accessories را انتخاب کنید، System Tools را باز کنید، و System Restore را به اجرا در آورید. روی Restore My Computer To An Earlier Time کلیک کنید.

مقالهٔ شمارهٔ 307545 در Knowledge Base مایکروسافت نیز دستورالعملهای گامبه گام را فراهم کرده است. این دستورالعملها را دنبـال کنیـد، و بایـد بتوانیـد رجیستری خود را باز گردانی کنید.□